## 「rafre Jソフトウェア更新の操作手順について

## ソフトウェア更新について

お客様の操作で、rafre のソフトウェア更新が必要かどうかをネットワークに接続して確認後、ソフトウェアを更新します。

## [4G接続時] [1] [2] [3] 7191788 プリケーション部員 ダウンロードと確認が完 了しました ダウンロードを一時停止 総米の状態 和2018年、第22日1年、その 再起動後、ソフトウェア MAN-HOURS ウェアに更新します。 ジに空き容量が必要です 生した最のはデータの消 いソフトウェアに更同します。 にストレージに立き智慧が必要です 響品が発生した場合はデータの消 容鄙しいますので 時が発生する場合がありますので 一適性での損害をおすかします。 時には緊急等発信を含め、最早の優 が更新されます。 ジ発生した場合は、 いします。 発生する場合がありますので たの実施をおすすめします。 やの存発症を含め、端末の師 の確実についてフィ 17万十日月 新生活動 (10) 更新中は製造市 のはできません 以下の季金が改善されます。 ・セキュリティ機能が向上し、より安 かご 新聞い聞い は下の事業が改善されます。 ・サネコリティ専動が向きし、 4 アプリー覧 ⇒ [設定] [再開] [今すぐ再起動] システムアップデートのイ ⇒[端末情報] ソフトウェア更新のダウン ロード中画面になります。 ンストール画面になります。 ⇒ [ソフトウェア更新]

[Wi-Fi ®接続時]

※ ソフトウェア更新が必要な場合で、Wi-Fi®接続時は、ダウンロードは自動に開始されます。

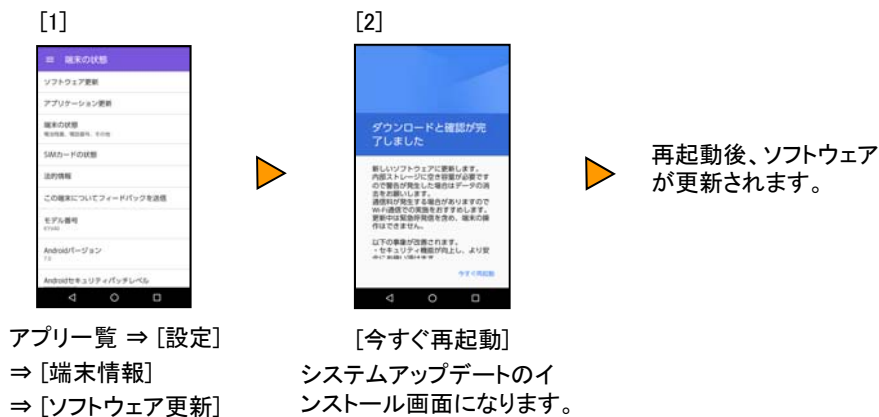

## <ソフトウェア更新ご利用上の注意>

- データ通信を利用してrafreからインターネットに接続するとき、データ通信に課金が発生します。
- ソフトウェアの更新が必要な場合は、auホームページなどでお客様にご案内させていただきます。詳細内容につきましては、auショップもしくはお客さまセンター(157/通話料無料)までお問い合わせください。また、rafreをより良い状態でご利用いただくため、ソフトウェアの更新が必要なrafreをご利用のお客様に、auからのお知らせをお送りさせていただくことがあります。
- 更新前にデータのバックアップをされることをおすすめします。
- 詳しくは、京セラホームページのサポート情報をご覧ください。
- 十分に充電してから更新してください。電池残量が少ない場合や、更新途中で電池残量が不足するとソフト ウェア更新ができません。
- 電波状態をご確認ください。電波の受信状態が悪い場所では、ソフトウェア更新に失敗することがあります。
- ソフトウェアの更新中は操作できません。110番(警察)、119番(消防機関)、118番(海上保安本部)へ電話をかけることもできません。また、アラームなども動作しません。
- ソフトウェア更新に失敗したときや中止されたときは、ソフトウェア更新を実行し直してください。
- ローミング中は、ご利用になれません。
- ソフトウェア更新に失敗すると、rafreが使用できなくなる場合があります。rafreが使用できなくなった場合は、auショップもしくはPiPit(一部ショップを除く)にお持ちください。